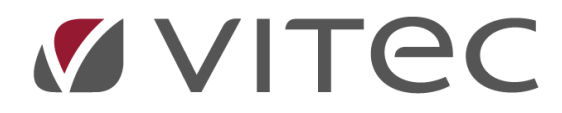

## Hantering av inre fond – BRF

## Lathund, Vitec Hyra

Reviderad: 2020-02-11

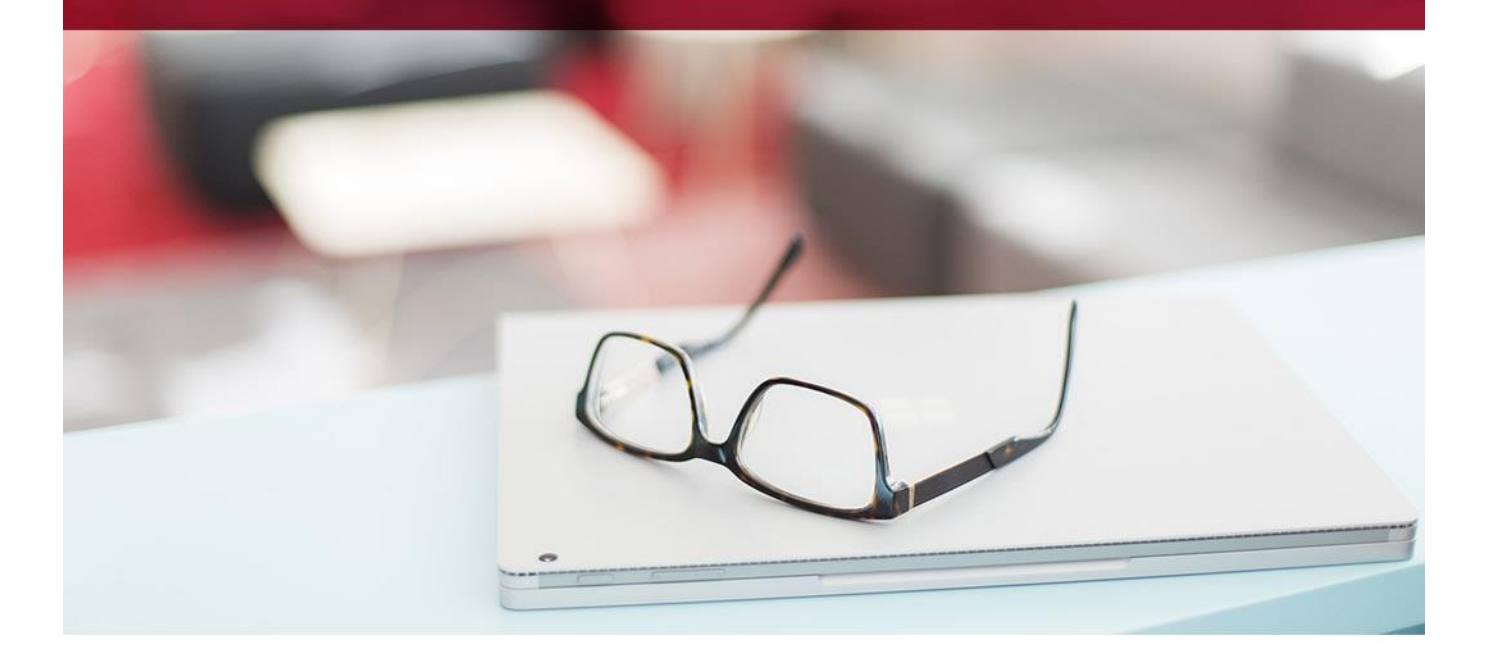

## Avsättning till inre fond

Nås via Meny->BRF->Avsättning till inre fond.

| ${\bf igodol }$ |  |           |                                     |
|-----------------|--|-----------|-------------------------------------|
| Fakturering     |  | BRF       |                                     |
| Kontrakt        |  |           |                                     |
| BRF             |  | $\bowtie$ | Fakturera överlåtelser och panter   |
| Avgifter        |  | 00        | Omräkning avgifter enligt andelstal |
| Betalning       |  | 8.8       |                                     |
| Autogiro        |  | *         | Avsättning till inre fond           |
| Redovisning     |  | •         | Rapporter för bostadsrätter >>      |

Du kommer då till standardurvalet där du ska välja vilka objekt som ska hanteras (förutsatt att de har markerat att de ska hantera inre fond, se under rubriken 'objekt' i lathunden 'Förutsättningar Inställningar Behörigheter API). Skillnaden mot standardurvalet är att systemet i detta fall bara har med ägare som är markerade som 'bostadsrättsförening'.

När du gjort ditt urval och klickat på 'nästa' så kommer du till steg två, där du ska välja datum för insättning, vilket andelstal som den ska baseras på och vilket år som underlaget ska hämtas från. Underlaget kan du via en länk redigera om den inte finns inlagd.

| ă                                                          |                 |              | Avsättning till inre fond (2/3)                                                                                                    | _ = ×               |
|------------------------------------------------------------|-----------------|--------------|----------------------------------------------------------------------------------------------------|---------------------|
| Ange avsättning till inre<br>Här gör du avsättning till in | fond<br>re fond |              |                                                                                                    | <b>8</b> 2          |
| Aktuella objekt                                            |                 |              | Regel för avsättning till inre fond<br>Datum för avsättning 2017-09-04 🗸                                                                                                    |                     |
| Fastighet                                                  | Nummer<br>7/12  | Antal objekt | Andelstal                                                                                                    |                     |
| Fastighet 7411                                             | 7411            | 4            | Välj vilket andelstal som avsättningen ska baseras på.                                                                                                    |                     |
| SUMMA                                                      |                 | 8            | Andelstal ek plan (25,0000000 Andelstal ek plan (25,0000000 Andelstal exkl kapital (drift) (25,0000000 Andelstal kapital (25,0000000 Andelstal kapital (25,0000000 Andelstal kapital (25,0000000 Andelstal kapital (25,0000000 Andelstal kapital (25,0000000 Andelstal kapital (25,0000000 Andelstal kapital (25,0000000 Andelstal kapital (25,0000000 Andelstal kapital (25,0000000 Andelstal kapital (25,00000000 Andelstal kapital (25,00000000 Andelstal kapital (25,00000000 Andelstal kapital (25,0000000 Andelstal kapital (25,0000000 Andelstal kapital (25,0000000 Andelstal kapital (25,0000000 Andelstal kapital (25,0000000 Andelstal kapital (25,0000000 Andelstal kapital (25,0000000 Andelstal kapital (25,0000000 Andelstal kapital (25,0000000 Andelstal kapital (25,0000000 Andelstal kapital (25,0000000 Andelstal kapital (25,00000000 Andelstal kapital (25,00000000 Andelstal kapital (25,00000000 Andelstal kapital (25,00000000 Andelstal kapital (25,00000000 Andelstal kapital (25,00000000 Andelstal kapital (25,00000000 Andelstal kapital (25,0000000 Andelstal kapital (25,0000000 Andelstal kapital (25,0000000 Andelstal kapital (25,0000000 Andelstal kapital (25,0000000 Andelstal kapital (25,0000000 Andelstal kapital (25,0000000 Andelstal kapital (25,0000000 Andelstal kapital (2017 (2017: 15000000 (2017: 15000000 (2017: 15000000 (2017: 15000000 (2017: 15000000 (2017: 15000000 (2017: 15000000 (2017: 15000000 (2017: 1500000 (2017: 15000000 (2017: 1500000 (2017: 15000000 (2017: 1500000 (2017: 15000000 (2017: 1500000 (2017: 1500000 (2017: 1500000 (2017: 1500000 (2017: 1500000 (2017: 1500000 (2017: 1500000 (2017: 1500000 | )<br>)<br>)<br>NO ) |

Klicka på 'Nästa' och du kommer till steg tre, där du får en lista med uppräkningar som föreslås.

| ě                                     |                                 |                                                   |                     | Avsättning | till inre fond (3/3) |              | -                   | □ × |
|---------------------------------------|---------------------------------|---------------------------------------------------|---------------------|------------|----------------------|--------------|---------------------|-----|
| Förhandsgranska<br>Här kan du förhand | o <b>ch geno</b><br>sgranska od | <b>mför avsättning</b><br>ch genomföra avsättning | jen.                |            |                      |              | 8                   | 2   |
| Inre fonder som komme                 | r att räknas                    | upp. Adderat till fonder:                         | 375,000.00 kr       |            |                      |              | Genomför uppräkning |     |
| Fastighet                             | Nr                              | Objekt                                            | Ingående behållning | Avsättning | Utgående behållning  | Notering     |                     |     |
| Fastighet 7412                        | 7412                            | 17411-0401018                                     | 0,00                | 180 000,00 | 180 000,00           |              |                     |     |
| Fastighet 7412                        | 7412                            | 17411-0401019                                     | 0,00                |            |                      | Andel saknas |                     |     |
| Fastighet 7412                        | 7412                            | 17411-0402022                                     | 0,00                |            |                      | Andel saknas |                     |     |
| Fastighet 7412                        | 7412                            | 17411-0402023                                     | 0,00                |            |                      | Andel saknas |                     |     |
| Fastighet 7411                        | 7411                            | 17411-0402021                                     | 0,00                | 195 000,00 | 195 000,00           |              |                     |     |
| Fastighet 7411                        | 7411                            | 17411-0403025                                     | 0,00                |            |                      | Andel saknas |                     |     |
| Fastighet 7411                        | 7411                            | 17411-0404029                                     | 0,00                |            |                      | Andel saknas |                     |     |
| Fastighet 7411                        | 7411                            | 17411-0405033                                     | 0,00                |            |                      | Andel saknas |                     |     |

Klicka på 'Genomför uppräkning' för att slutföra allt.

Du får en bekräftelse på att uppräkningen genomförts.

| Ändring | genomförd                              | × |
|---------|----------------------------------------|---|
| 1       | Avsättning till inre fond har sparats! |   |
|         | ОК                                     |   |

## Uttag

Inre fond finns också på en egen flik på objektet där du kan göra uttag. Du kan också göra insättningar här genom att välja 'nytt uttag' och ange belopp med minustecken.

| 9                                                |                | Ob                                            | ektinformation 91-1002                                |                                |                |
|--------------------------------------------------|----------------|-----------------------------------------------|-------------------------------------------------------|--------------------------------|----------------|
| Koddelsvärden<br>andard 🛔 Näm<br>Behå<br>re fond | Taxeringsenhet | P Koppla kontraktsdoku<br>Värdenycklar 🛛 🔀 No | iment 👫 BRF<br>ieringar 🧬 Detaije <mark>r % In</mark> | re fond 🔎 Nycklar 🔭 Beskrivnir | ngar 🙇 Avgifte |
| tag<br>Jatum                                     | Тур            | Belopp                                        | Anteckning                                            | Reg av                         |                |
|                                                  |                |                                               |                                                       |                                |                |
|                                                  |                |                                               |                                                       |                                |                |
|                                                  |                |                                               |                                                       |                                |                |
|                                                  |                |                                               |                                                       |                                |                |
|                                                  |                |                                               |                                                       |                                |                |
|                                                  |                |                                               |                                                       |                                |                |
|                                                  |                |                                               |                                                       |                                | Nytt uttag     |
| Logg                                             |                |                                               |                                                       | Spara                          | Stäng          |